# คู่มือการใช้งานเครื่องสแกนใบหน้าและตรวจจับอุณหภูมิ CiF712

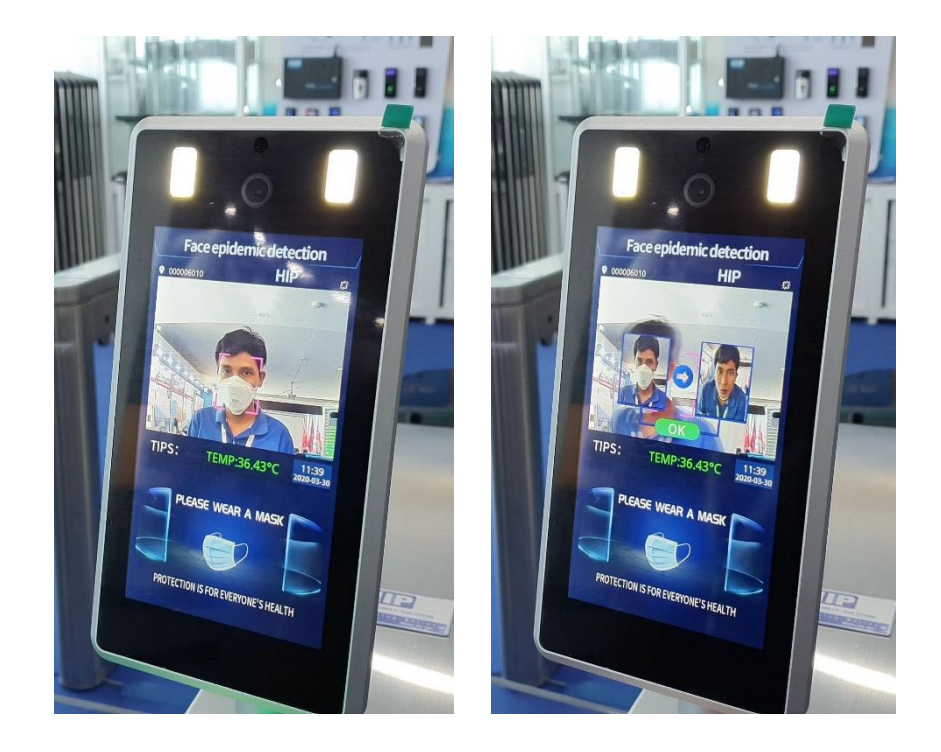

- ระยะการตรวจจับใบหน้าและอุณหภูมิ ไม่เกิน 1 เมตร
- เมื่อตรวจจับว่าใส่หน้ากาก ,อุณหภูมิไม่เกิน 37.3 องศาเซลเซียส หรือใบหน้าถูกต้องตามที่ตั้ง ค่าในระบบ หน้าคอนแทคจะทำงาน
- หากตรวจจับอุณหภูมิได้เกิน 37.3 องศาเซลเซียส จะแสดงข้อความบนหน้าจอ "ABNormal Temp" และหน้าคอนแทคจะไม่ทำงาน

#### ข้อควรรู้

- ควรใช้อุปกรณ์วัดอุณหภูมิที่อุณหภูมิห้องระหว่าง 10 ° C และ 40 ° C อย่าติดตั้งอุปกรณ์วัดอุณหภูมิ ใต้ช่องระบายอากาศเพื่อให้แน่ใจว่าไม่มีแหล่งความร้อนอื่นภายในระยะ 3 เมตร;
- 2. บุคลากรจากสภาพแวดล้อมกลางแจ้ง เข้ามาในห้องจะมีผลต่อความแม่นยาของการวัดอุณหภูมิต้องให้ หน้าผากไม่มีสิ่งปกปิดในห้องเป็นเวลาประมาณ 3 นาที เพื่อมั่นใจว่าอุณหภูมิคงที่ก่อนที่จะวัดอุณหภูมิ หน้าผาก;
- อุปกรณ์วัดอุณหภูมิที่อ่านคืออุณหภูมิที่บริเวณหน้าผาก เมื่อมีน้ำเหงื่อน้ำมันหรือทำขึ้นมาเองที่ หน้าผาก หรือเมื่อผู้สูงอายุมีริ้วรอยมากขึ้นอุณหภูมิการอ่านจะต่ำกว่าอุณหภูมิจริง นอกจากนี้เพื่อให้ แม่นยำในการวัดอุณหภูมิ ไม่ควรมีเส้นผมบังหน้าผาก ใส่หมวก หรือมีวัตถุใดๆ บังหน้าผากไว้

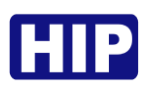

## การติดตั้ง CiF712 บนเครื่องกั้นทางเดิน

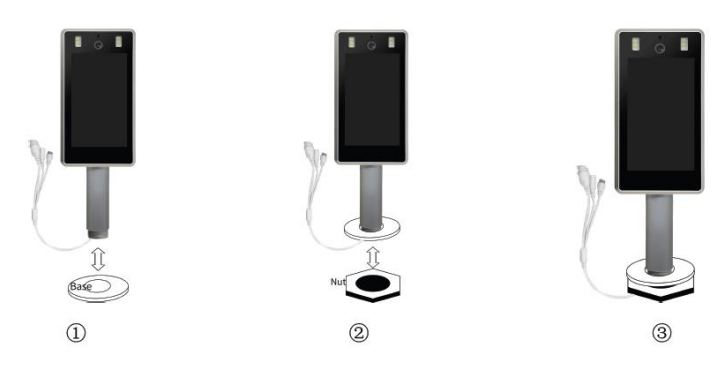

การประกอบตัวอุปกรณ์บนเครื่องกั้นทางเดิน

#### การเชื่อมต่อ

- เชื่อมต่อเครือข่าย RJ45 กับ PC เพื่อล็อคอินผ่านเว็ปบราวเซอร์ (แนะนำ IE Browser)
- 2) เชื่อมต่อแหล่งจ่ายไฟ 12VDC, 2A
- เชื่อมต่อเอาต์พุตสำหรับควบคุมเครื่องกั้นทางเดิน หรือไฟสัญญาณ
  เตือน (Dry Contact Output)

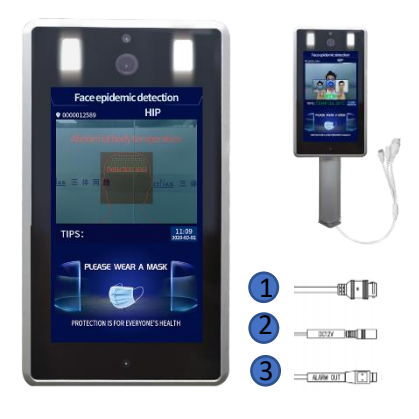

#### เริ่มต้นใช้งาน

1. จ่ายไฟให้อุปกรณ์ (รอตัวเครื่องLearning สภาพแวดล้อม 15 นาที) พร้อมใช้งาน

เชื่อมต่อผ่านเว็ปบราวเซอร์ IP เริ่มต้น : 192.168.1.100

Username : admin

Password : 123456

หมายเหตุ : ก่อนที่จะเชื่อมต่ออุปกรณ์กับคอมพิวเตอร์ ตรวจสอบก่อนว่าอุปกรณ์อยู่ในเครือข่ายเดียวกัน (segment) กับ คอมพิวเตอร์แล้วหรือไม่

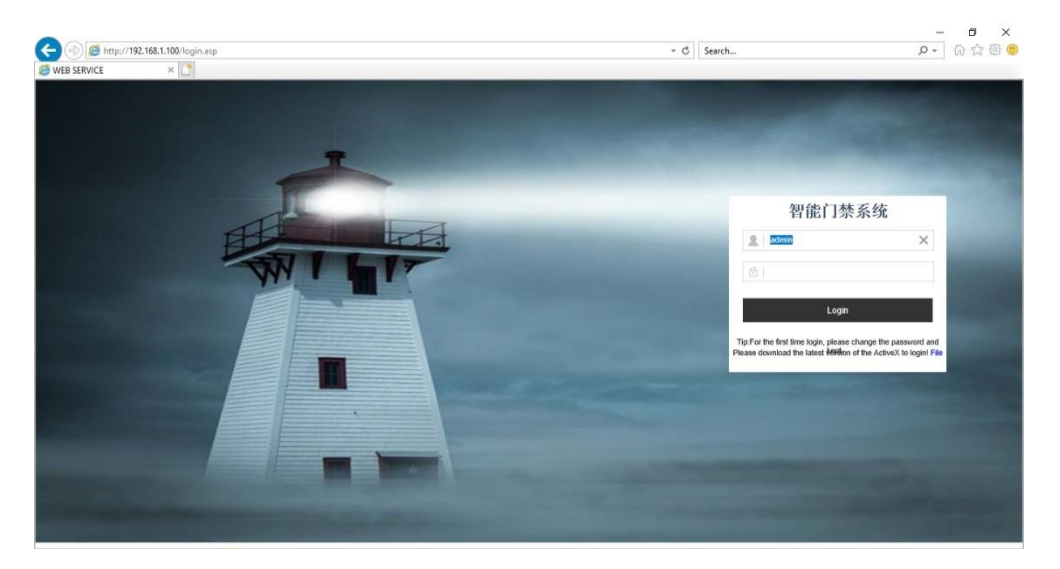

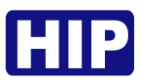

2. ติดตั้งปลั๊กอิน คลิก "File" ดาวน์โหลดไฟล์ "WebCamera.exe" พร้อมติดตั้ง หากทำการติดตั้งปลั๊กอิน จะไม่สามารถ Login ได้

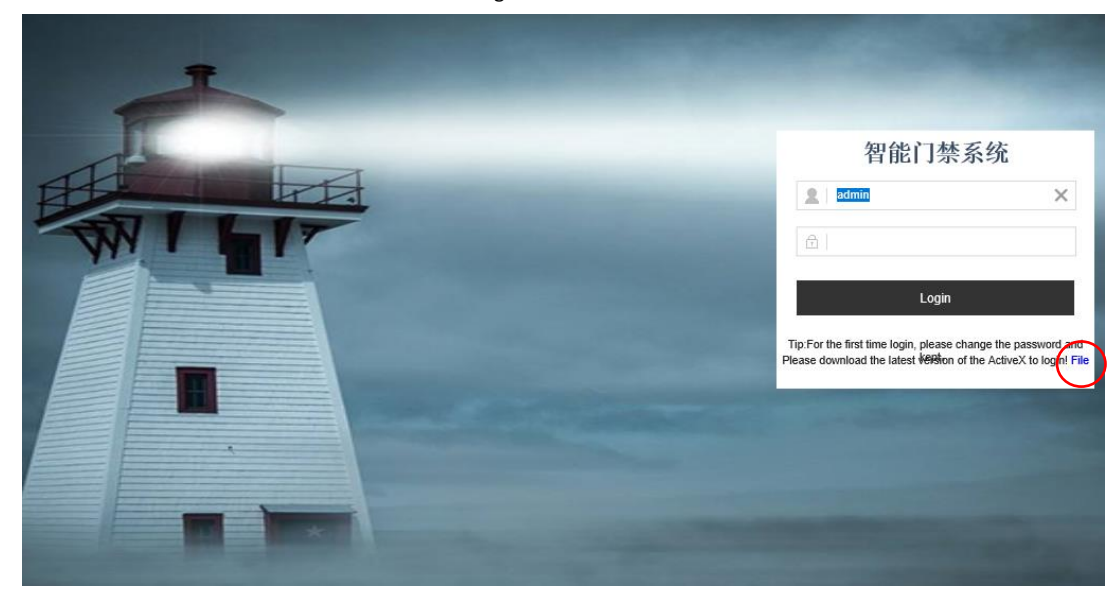

#### 3. เปิดใช้งานฟังก์ชันตรวจสอบใบหน้า FaceMathching

ไปที่เมนู Event > Smart Analytics >Smart Face หมายเหตุ :หากต้องการลงทะเบียนใบหน้าต้องเปิดฟังก์ชั่น FaceMathing ก่อน และหากไม่ต้องการ ใช้ฟังก์ชัน FaceMathing ให้ปิดฟังก์ชันการใช้งาน เพื่อให้ตัวเครื่องตรวจสอบเพียงหน้ากากและ อุณหภูมิ

|                  | EngLish V 🧔                                               |
|------------------|-----------------------------------------------------------|
| 🖵 System         | Smart Face                                                |
| Local Config     | Basic Config                                              |
| User Manage      | Enable Open V                                             |
| System           | FaceMatching Close                                        |
| Safety           | sensitivity by Customize (0~100 เลือก Close คือ ปิดใช้งาน |
| Debug Log        | <sup>MinPixel</sup> 220 (30~30 เลือก Open คือ เปิดใช้     |
| Picture          | Face recognition<br>maximum pixel 420 (300~5              |
| Network Settings | Advanced Config                                           |
| Storage Settings | DetectionInterval 6 (4~20s)                               |
| Events           | Image Type Face Picture V                                 |
| Smart Analytics  | VivoDetection Open V                                      |
| List             | Threshold 7 (0~100)                                       |
| Dorinhoral       | MaskCkEnable Open                                         |
| Penpheral        | TempCkEnable Open                                         |
| TempDiffSet      | WarnTemp 37.50 (37.0~37.5)                                |
| Video Settings   | Other Config                                              |
|                  | FTPUpload Open V                                          |
|                  | FaceTrack Open 🗸                                          |
|                  | Save Reply defaults                                       |
|                  |                                                           |
|                  |                                                           |
|                  | ดลิก "ราบว" ทุกตรั้งเมื่อเปลี่ยนการตั้งค่า                |
|                  | LIUL JAAG NULLIAPPORTORATIONALI                           |

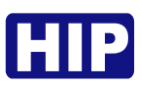

#### 4. การลงทะเบียนใบหน้า

ไปที่เมนู Events > List > Import List

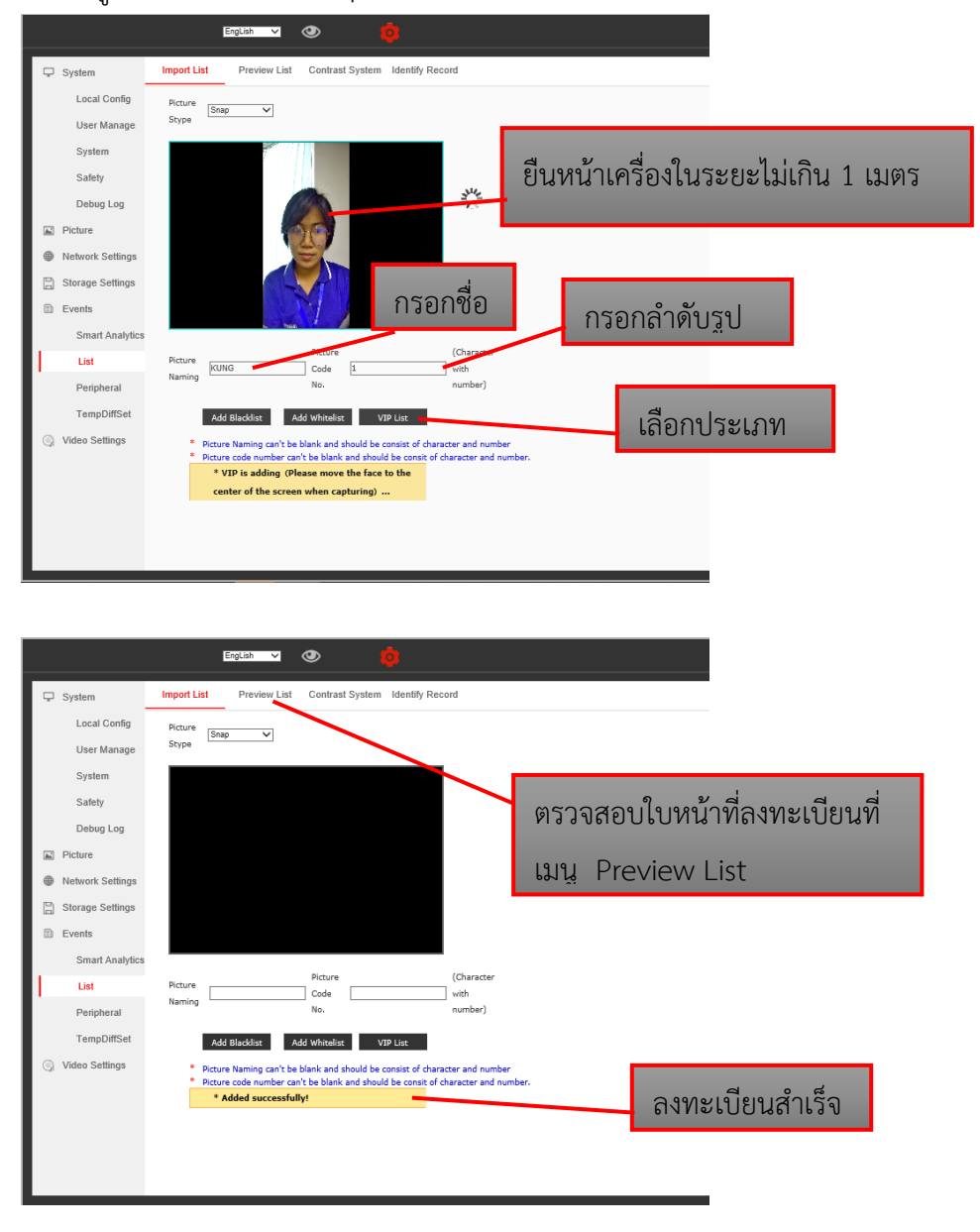

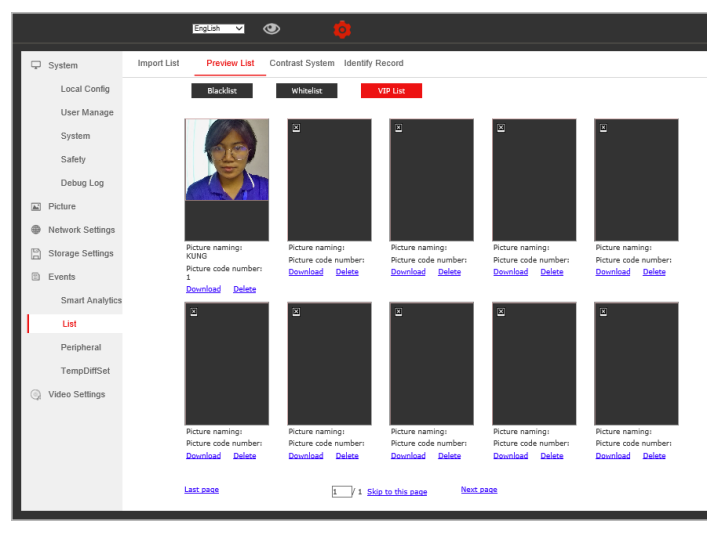

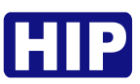

รายการบันทึก สำหรับผู้ที่ผ่านการลงทะเบียนแล้ว และยังไม่ได้ลงทะเบียน
 ไปที่เมนู Events > List > Identify Record > เลือกวันที่ > Search

|                                                    | Eng                 | Lish 🗸       | ۲          |               |              |                     |             |              |                    |
|----------------------------------------------------|---------------------|--------------|------------|---------------|--------------|---------------------|-------------|--------------|--------------------|
| 🖵 System                                           | Import List         | Preview List | Contrast S | System Iden   | tify Record  | i                   |             |              |                    |
| Local Config                                       | Conditions          |              |            |               |              |                     |             |              |                    |
| User Manage                                        | 2020 - 4 - 2        | 8 0:0 -      | 2020 - 4 - | 29 23:59      | All          | person 🗸 Name       |             | Id           | Search             |
| System                                             | Database<br>picture | Snapshot     | Name       | Id            | List         | Time                | Temperature | Wherher mask | Detailed situation |
| Safety<br>Debug Log                                |                     |              | KUNG       | 1             | VipList      | 2020-04-29 15:15:59 | 36.41°C     | NO           | similarity:93%     |
| <ul><li>Picture</li><li>Network Settings</li></ul> |                     |              | KUNG       | 1             | VipList      | 2020-04-29 15:15:53 | 36.41°C     | NO           | similarity:95%     |
| Storage Settings                                   |                     |              | KUNG       | 1             | VipList      | 2020-04-29 15:12:17 | 36.34°C     | NO           | similarity:98%     |
| Smart Analytics<br>List                            | 2                   |              | No         | No            | Stranger     | 2020-04-29 15:10:50 | 36.62°C     | NO           | similarity:0%      |
| Peripheral<br>TempDiffSet                          | 2                   |              | No         | No            | Stranger     | 2020-04-29 15:10:07 | 0.00°C      |              | similarity:0%      |
| Video Settings                                     | 2                   |              | No         | No            | Stranger     | 2020-04-29 15:06:37 | 36.66°C     | NO           | similarity:0%      |
|                                                    | Last page           |              |            | 1 / 2<br>page | Skip to this | Next page           |             |              |                    |
|                                                    |                     |              |            |               |              |                     |             |              |                    |

 การตั้งค่าเอาต์พุต เลือกโหมดการใช้งาน สำหรับเชื่อมต่อควบคุมเครื่องกั้นทางเดิน หรือต่อ ไฟสัญญาณเมื่ออุณหภูมิเกินกำหนด

ไปที่เมนู Events > Peripheral > Setting > AlarmMode

|             |              | EngLish 🗸 🕐 🧑                                         |
|-------------|--------------|-------------------------------------------------------|
| 🖵 System    | Sett         | ling                                                  |
| Local       | Config Base  | 2Config                                               |
| User N      | lanage       | NorkMode LocalOffline 🗸                               |
| System      | n /          | AlarmMode NormalMode                                  |
| Safety      | L            | <sup></sup> เลือก NormalMode คือ โหมดปกติ             |
| Debug       | Log          | iOpen di                                              |
| Picture     | 1            | remperartureNormal เลือก Abnormal Mode คือ เหมดผดปกตั |
| Metwork S   | Settings     | WearMask 🖉                                            |
|             | Voic         | eSetting                                              |
| Storage S   | Settings     | voicePrompts Open 🗸                                   |
| Events      | 5            | StrangerPrompts Close V                               |
| Smart       | Analytics    | laskVoice Open ✓                                      |
| List        | Vide         | oSetting                                              |
| Periph      | ieral N      | /ideoSwitch Close 🗸                                   |
| TempE       | DiffSet Unlo | ckingParam                                            |
| O Video Set | tings (      | UnlockControl Open                                    |
|             | ı            | JnlockOutputTime20 単位:50ms (1~254)                    |
|             |              | Save                                                  |
|             |              |                                                       |
|             |              |                                                       |
|             |              | คลิก "Save" ทกครั้งเบื่อเปลี่ยบการตั้งค่า             |
|             |              |                                                       |

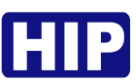

 การตั้งค่าเอาต์พุต (เลือกการใช้งานหน้าคอนแทค NO/ NC และเวลาหน่วงรีเลย์) สำหรับเชื่อมต่อ ควบคุมเครื่องกั้นทางเดิน หรือต่อไฟสัญญาณ

|   | 0                |                                                   |
|---|------------------|---------------------------------------------------|
|   |                  | English 🗸 💿 🟮                                     |
| Ģ | System           | Setting                                           |
|   | Local Config     | BaseConfig                                        |
|   | User Manage      | WorkMode LocalOffine 🗸                            |
|   | System           | AlarmMode V                                       |
|   | Safety           | UIStyle Classical V                               |
|   | Debug Log        | FaceOpen                                          |
|   | Picture          | TemperartureNormal                                |
| • | Network Settings | wearmask.                                         |
| 8 | Storage Settings | VoicePrompts Open                                 |
|   | Events           | StrangerPrompts Close V HO                        |
|   | Smart Analytics  | MaskVoice Open v เสียก Close ค่อ Normal Open (NO) |
|   | List             | VideoSetting                                      |
|   | Peripheral       | VideoSwitch Close                                 |
|   | TempDiffSet      | UnlockingParam                                    |
| 9 | Video Settings   | UnlockControl                                     |
|   |                  | UnlockOutputTime20 #@:50ms (1~254)                |
|   |                  | Save                                              |
|   |                  |                                                   |
|   |                  | คลิก "Save" ทุกครั้งเมื่อเปลี่ยนการตั้งค่า        |

ไปที่เมนู Events > Peripheral > Setting > AlarmMode

8. การเลือกโหมดตรวจจับใบหน้า อุณหภูมิ และหน้ากาก

ไปที่เมนู Events > Smart Analytics > Smart Face

|                    | EngLish V 💿                                                                      |
|--------------------|----------------------------------------------------------------------------------|
| 🖵 System           | Smart Face                                                                       |
| Local Config       | Basic Config                                                                     |
| User Manage        | Enable Open 🗸                                                                    |
| System             | FaceMatching Close V                                                             |
| Safety             | Sensitivity      E0      (0~100)        FaceMinPixel      Customize      V       |
| Debug Log          | MinPixel 220 (30~300)                                                            |
| E Picture          | Face recognition<br>maximum pixel 420 (300~500)                                  |
| Metwork Settings   | Advanced Config                                                                  |
| 🖺 Storage Settings | DetectionInterval [4~20s] ป้องกันใบหน้าปลอมจากจอมือถือ                           |
| Events             | Image Type Face Picture V                                                        |
| Smart Analytics    | VivoDetection Open                                                               |
| List               | Threshold 7(0~100)                                                               |
| Deviational        | MaskCkEnable Open ไลอกเปิดเชงานไหมดการ                                           |
| Peripheral         | TempCkEnable Open                                                                |
| TempDiffSet        | WarnTemp <u>137.50 (37.0~37.5)</u> ได้ไว้ไปปีปีไปได้ไปได้ไปได้ไปได้ไปได้ไปได้ไปไ |
| Video Settings     | Other Config                                                                     |
|                    | FTPUpload Open V                                                                 |
|                    | FaceTrack Open 🗸                                                                 |
|                    | Save Reply defaults                                                              |
|                    |                                                                                  |
|                    | คลิก "Save" ทุกครั้งเมื่อเปลี่ยนการตั้งค่า                                       |

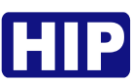

### 9. ตั้งค่า IP Address

IP เริ่มต้น : 192.168.1.100

หากต้องการเปลี่ยน IP ไปที่เมนู Network Setting > Base Config > LAN

|         |                  | Er                | ngLish 🗸 💿 🧔                                |
|---------|------------------|-------------------|---------------------------------------------|
| Ţ       | System           | LAN               |                                             |
|         | Local Config     | IP Config         |                                             |
|         | User Manage      | DHCP Enable       | Close V                                     |
|         | System           | IP<br>Subnet Mask | <u>192, 168, 1, 100</u><br>255, 255, 255, 0 |
|         | Safety           | Gateway           | 192, 168, 1, 1                              |
|         | Debug Log        | MAC               | 🕛 🕛 🦳 ตั้งค่า IP อปกรณ์ ตามต้องการ          |
|         | Dobug Log        | DNS Config        |                                             |
| <b></b> | Picture          | Preferred DNS     | 202, 96, 134, 133                           |
| ۲       | Network Settings | Alternate DNS     | 8.8.8.8                                     |
| IT.     | Base config      |                   | Save                                        |
| Ľ       | Advanced         |                   | $\mathbf{X}$                                |
|         | platform config  |                   | <u>۷</u>                                    |
| B       | Storage Settings |                   | คลิก "Save" ทุกครั้งเมื่อเปลี่ยนการตั้งค่า  |
|         | Events           |                   |                                             |
|         | Smart Analytics  |                   |                                             |
|         | List             |                   |                                             |
|         | Peripheral       |                   |                                             |
|         | TempDiffSet      |                   |                                             |
| 9       | Video Settings   |                   |                                             |